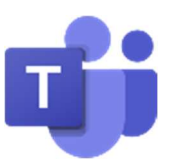

樂善堂楊仲明學校 9.2022 Guidance for students using Microsoft Teams of After School Online Class

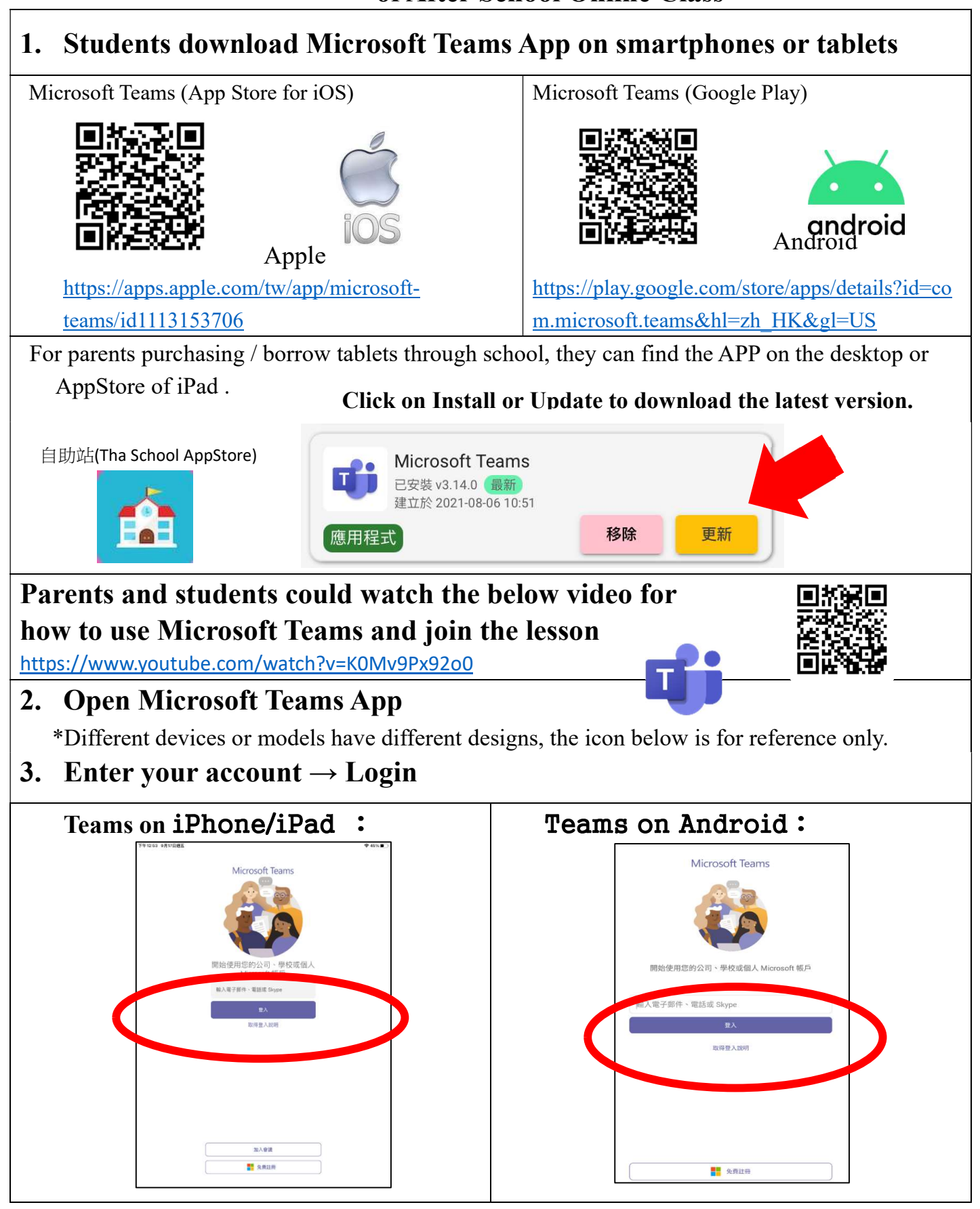

| The login account has been stuck to P.54 of the student homework book. |                                                                                                    |                                                                                                    |                                           |                                                                                                    |                           |
|------------------------------------------------------------------------|----------------------------------------------------------------------------------------------------|----------------------------------------------------------------------------------------------------|-------------------------------------------|----------------------------------------------------------------------------------------------------|---------------------------|
| Se                                                                     | e the Microsoft (                                                                                                    | Office 365(Teams)                                                                                                    | for login.                                | 姓名:<br>學校電腦登人:<br>eClass Junior 內聯網登人名稱:                                                                                                    | 班別:<br><u>密碼</u> :<br>密碼: |
|                                                                        |                                                                                                    |                                                                                                    | 8                                         | ⊶Microsoft Office 365(Teams) 登入<br>@ms.ycmps.edu.hk                                                                                                    | : 密碼:                     |
| (                                                                      | student ID@ms                                                                                                    | s.ycmps.edu.hk)                                                                                                    |                                           | 香港教育城/小校園登人:                                                                                                    | 密碼:                       |
| 4.                                                                     | On the login <b>p</b>                                                                                                    | age: submit the                                                                                                    | password→                                 | log in                                                                                                    |                           |
|                                                                        |                                                                                                    |                                                                                                    | -                                         |                                                                                                    |                           |
|                                                                        |                                                                                                    | Please sign in with y account.                                                                                                    | your teacher or student                   |                                                                                                    |                           |
|                                                                        |                                                                                                    | @ms.ycmps.edu<br>密碼                                                                                                    | u.hk                                      |                                                                                                    |                           |
|                                                                        |                                                                                                    |                                                                                                    |                                           |                                                                                                    |                           |
|                                                                        |                                                                                                    |                                                                                                    |                                           |                                                                                                    |                           |
|                                                                        |                                                                                                    | 登入                                                                                                    |                                           |                                                                                                    |                           |
| 5.                                                                     | Login and se                                                                                                    | lect Calendar at                                                                                                    | the bottom                                | of the page.                                                                                                    |                           |
| 5.                                                                     | Login and se                                                                                                    | lect Calendar at                                                                                                    | the bottom                                | of the page.                                                                                                    |                           |
| 5.                                                                     | Login and se<br>TF4107 9月17日週五<br>• 摘要~ 〒<br>へ 搜尋                                                                                                    | Lect Calendar at<br>-m<br>21-22_IC_JEC HE Findlish<br>-M<br>MX 檔案                                                                                                    | the bottom<br>~ 44%<br>风<br>其他            | of the page.<br>c 摘要、                                                                                                    | Ŧ                         |
| 5.                                                                     | Login and se<br>TF1:07 9月17日週五<br>● 摘要 ~ 〒<br>④ 搜尋<br>Kt已將您說為<br>*21-22_tC_英文科E 上午11:30                                                                                                    | Calendar at Calendar at Calendar at Characteriate Characteriate Charact                                                                                                    | the bottom<br><sup>◆ 44%</sup><br>风<br>其他 | of the page.<br>c 摘要 ~<br>Q 搜尋                                                                                                    | Ŧ                         |
| 5.                                                                     | Login and se         5417日週五         0 摘要、       〒         2 授尋       ()         ()       ()         ()       ()         ()       ()         ()       ()         ()       ()         ()       ()         ()       ()         ()       ()         ()       ()         ()       ()         ()       ()         ()       ()         ()       ()         ()       ()         ()       ()         ()       ()         ()       ()         ()       ()         ()       ()         ()       ()         ()       ()         ()       ()         ()       ()         ()       ()         ()       ()         ()       ()         ()       ()         ()       ()         ()       ()         ()       ()         ()       ()         ()       ()         ()       ()                                                                                                    | 日本<br>Ecct Calendar at<br>Calendar at<br>Calenda | the bottom<br><sup>◆ 44%</sup><br>泉<br>其他 | of the page.<br>c 摘要 ~<br>Q 搜尋<br>LST 已將您新增到 group 小組 m 2.55%                                                                                                    | テ                         |
| 5.                                                                     | Login and se           下午1:07 9月17日週五           ▶ 摘要~           ▶ 摘要~           ★ 提尋           Ko           Kit已將忽說為           *21-22_1C_英文科 Englis           LST           LST                                                                                                    | Calendar at Calendar at Cal                                                                                                    | the bottom<br><sup>* 44%</sup><br>東他      | of the page.<br>c 摘要 ~<br>Q 搜尋<br>LST 已將您新增到 group 小組 加入交談!<br>LST 要求您加入會議                                                                                                    | 定期四                       |
| 5.                                                                     | Login and se     TF1107 9月17日週五     P 所7月17日週五     P 摘要 ~ 〒     按     按     TF107 9月17日週五     P 17日週五     P 17日2010     「「」」     「「」」     「「」」     「「」」     「「」」     「「」」     「「」」     「「」」     「「」」     「「」」     「「」」     「「」」     「「」」     「「」」     「「」」     「「」」     「「」」     「「」」     「「」」     「「」」     「「」」     「「」」     「「」」     「「」」     「「」」     「「」」     「「」」     「「」」     「「」」     「「」」     「「」」     「」     「」     「」     「」     「」     「」     「」     「」     「」     「」     「」     「」     「」     「」     「」     「」     「」     「」     「」     「」     「」     「」     「」     「」     「」     「」     「」     「」     「」     「」     「」     「」     「」     「」     「」     「」     「」     「」     「」     「」     「」     「」     「」     「」     「」     「」     「」     「」     「」     「」     「」     「」     「」     「」     「」     「」     「」     「」     「」     「」     「」     「」     「」     「」     「」     「」     「」     「」     「」     「」     「」     「」     「」     「」     「」     「」     「」     「」     「」     「」     「」     「」     「」     「」     「」     「」     「」     「」     「」     「」     「」     「」     「」     「」     「」     「」     「」     「」     「」     「」     「」     「」     「」     「」     「」     「」     「」     「」     「」     「」     「」     「」     「」     「」     「」     「」     「」     「」     「」     「」     「」     「」     「」     「」     「」     「」     「」     「」     「」     「」     「」     「」     「」     「」     「」     「」     「」     「」     「」     「」     「」     「」     「」     「」     「」     「」     「」     「」     「」     「」     「」     「」     「」     「」     「」     「」     「」     「」     「」     「」     「」     「」     「」     「」     「」     「」     「」     「」     「」     「」     「」     「」     「」     「」     「」     「」     「」     「」     「」     「」     「」     「」     「」     「」     「」     「」     「」     「」     「」     「」     「」     「」     「」     「」     「」     「」     「」     「」     「」     「」     「」     「」     「」     「」     「」     「」     「」     「」     「」     「」     「」     「」     「」     「」     「」     「」     「」     「」     「」     「」     「」     「」     「」     「」     「」     「」     「」     「」     「」     「」     「」     「     「」     「」     「」 | Calendar at  Calendar at  Cale                                                                                                    | the bottom<br>A4%<br>及<br>其他              | of the page.<br>c 摘要 ~<br>Q 搜尋<br>しSee LST 已將您新增到<br>group 小組<br>加入交談!<br>しSee LST 要求您加入會議<br>常識                                                                                                    | 星期四                       |
| 5.                                                                     | Login and set         T=1:02 pH17H週五         0 摘要、       〒         0 摘要、       〒         2 授尋       2         Ko       ktr已將您設為<br>*21-22_1C_英文科E         LS5       LST已將您設為<br>*21-22_1C_英文科E         LS6       LST已將您對增至<br>*21-22_1C_英文科Englis         LS6       LST將您新增至<br>*21-22_1C_英文科Engl         LS6       LST將您新增至<br>*21-22_1C_英文科Engl         LS6       LST將您新增至<br>*21-22_1C_英文科Engl         LS6       LST將您新增至<br>*21-22_1C_中文科*小姐                                                                                                    |                                                                                                    | the bottom<br>A44%<br>文<br>其他             | of the page.<br>c 摘要 ~<br>Q 搜尋<br>しS LST 已將您新增到<br>group 小組<br>加入交談!<br>しS LST 要求您加入會議<br>會議<br>しS LST 已將您新增到<br>group 小組                                                                                                    | 星期四<br>星期四                |
| 5.                                                                     | Login and set         下         ● 摘要、 〒         ● 摘要、 〒         ● 換尋         Ke NtB:#@2023         V1-22_1C_英文科Englis         LST         LST                                                                                                    | LARE Calendar at<br>-en<br>Bitalear i 10 is 36 %<br>Calendar                                                                                                    | the bottom<br>A4%<br>文<br>其他              | of the page.<br>c 摘要 ~<br>Q 搜尋<br>しS LST 已將您新增到<br>group 小組<br>加入交談!<br>しS LST 要求您加入會議<br>電議<br>しS LST 已將您新增到<br>group 小組<br>加入交談!                                                                                                    | 星期四<br>星期四<br>星期四         |
| 5.                                                                     | Login and set         下午1:07 9月17日週五         ○ 摘要、 〒         ○ 換尋         【上午1:30         () [公 日本の一本の一本の一本の一本の一本の一本の一本の一本の一本の一本の一本の一本の一本                                                                                                    | Calendar<br>at<br>A<br>A<br>A<br>A<br>A<br>A<br>A<br>A<br>A<br>A<br>A<br>A<br>A                                                                                                    | the bottom<br>A4%<br>文<br>其他              | of the page.<br>c 摘要 ~<br>Q 搜尋<br>しS LST 已將您新增到<br>group 小組<br>加入交談!<br>しS LST 要求您加入會議<br>會議<br>しS LST 已將您新增到<br>group 小組<br>加入交談!<br>しS LST 已將您新增到<br>group 小組<br>加入交談!                                                                                                    | 星期四<br>星期四<br>星期四         |
| 5.                                                                     | Login and set         下年1:02 9月17日週五         • 摘要、 〒         • 摘要、 〒         • 技용         「、」」」         「、」」」         「、」」」         「、」」」         「、」」」         「、」」」         「、」」」         「、」」」         「、」」」         「、」」」         「、」」」         「、」」」         「、」」」         「、」」」         「、」」」         「、」」」         「、」」」         「、」」」         「、」」」         「、」」」         「、」」」         「、」」」         「、」」」         「、」」」         「、」」」         「、」」」         「、」」」         「、」」」         「、」」」         「、」」」         「、」」」         「、」」」         「、」」」         「、」」」         「、」」」         「、」」」         「」」」         「」」」         「」」」         「」」」         「」」」         「」」」         「」」」         「」」」         「」」」                                                                                                    |                                                                                                    | the bottom                                | of the page.         c       摘要 ~         Q       搜尋         US       LST 已將您新增到<br>group 小組<br>加入交談!         US       LST 要求您加入會議<br>會議         US       LST 已將您新增到<br>group 小組<br>加入交談!         US       LST 已將您新增到<br>group 小組<br>加入交談!         US       LST 已將您新增到<br>group 小組<br>加入交談!         US       LST 已將您新增到<br>group 小組<br>加入交談! | マ<br>星期四<br>星期四           |

樂善堂楊仲明學校 9.2022

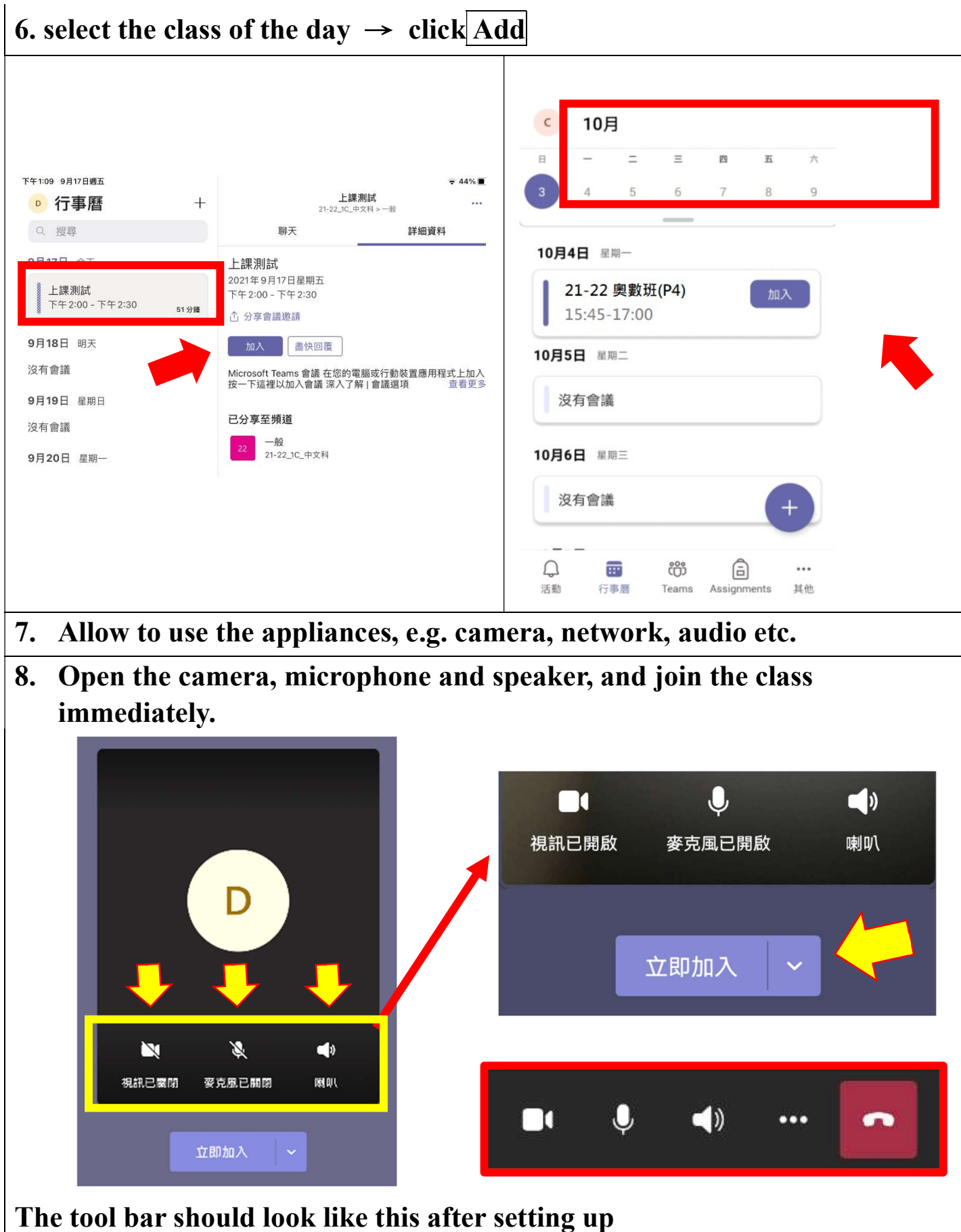

48

9. The teacher will allow you to join the class later.

會議中的某個人應該很快會讓您加入。

10. For changing classes, students do not need to log out. They only need to wait for the teacher of the next period, and then click "join" as instructed

in step 7.

## Reminder

To prepare for the video class, the following are recommended.

- Stable network, as live video streaming requires a certain amount of data, a home WiFi connection is recommended.
- Always keep the Teams application up -to-date.
- Keep your operating systems (including desktop and mobile devices) and anti-virus software up-to-date.
- Download the Teams application and prepare a tablet holder.
- Attend classes in a quiet environment with a simple backdrop.
- Comfortable chairs and appropriate clothing to keep you clean and tidy.
- Prepare stationery such as books, homework, notebooks, pens and paper before class.
- Set mobile phones, computers, etc. to silent.
- Visual Classroom Rules:
- Observe the daily rules of the classroom and concentrate on the lesson.
- Camera must be switched on throughout the lesson.
- IMaintain a good sitting posture and learning attitude.
- No video recording or photography during class.
- No other functions of Teams can be used without the teacher's permission.
- Parents may consider enabling Internet parental controls to manage their child's use of the Internet and block inappropriate content. In addition, parents should communicate more with their children about their usage beforehand and teach them to be more aware of, for example
- not to click on links to websites and download documents or applications when they encounter suspicious websites or emails, and to check with the school immediately to verify their authenticity
- check the content and recipient carefully before sending or uploading messages to software and platforms.
- remember to turn off the function of the camera and microphone when these elearning tools are not in use; and disable online tracking where possible.

If parents or students have any questions about using the Microsoft Teams Video Classroom App, they can call the school at 2755 9195 during office hours or visit the school for immediate technical support.